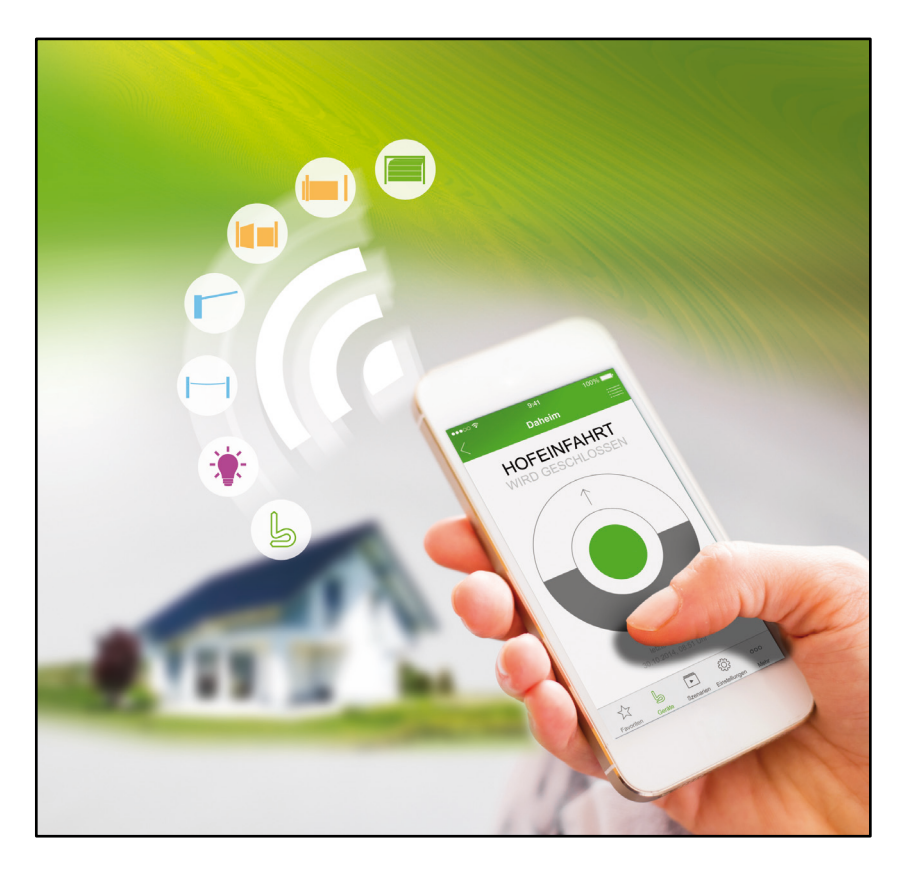

# Notice rapide d'installation et d'utilisation

Première configuration de l'application Berner Secure Mobile App et de la Box Berner pour l'administrateur

### SOMMAIRE

| 1   | Configurer la Box Berner dans un réseau LAN et comme décrit<br>dans l'exemple, configurer la commande d'un entraînement de<br>porte de garage avec la fonction « Impulsion ». Transmettre le<br>code d'un émetteur disponible |
|-----|----------------------------------------------------------------------------------------------------|
| 2   | Configurer la Box Berner dans son propre réseau WLAN8                                                                                                    |
| 3   | Configurer la Box Berner pour la commande via Internet                                                                                                    |
| 4   | Configurer des utilisateurs supplémentaires17                                                                                                    |
| 4.1 | Remarques                                                                                                    |
| 4.2 | Configurer des utilisateurs pour une utilisation de la Box Berner dans son propre réseau                                                                                                    |
| 4.3 | Configurer l'application du nouvel utilisateur pour une utilisation dans son propre réseau                                                                                                    |
| 4.4 | Configurer des utilisateurs pour une utilisation de la Box Berner via Internet. 23                                                                                                    |
| 4.5 | Configurer l'application du nouvel utilisateur pour une utilisation via Internet25                                                                                                    |

Cette notice décrit rapidement les quatre installations standard. Recherchez l'installation qui vous convient. La création d'utilisateurs supplémentaires est également expliquée.

#### Remarque

Veuillez lire la « notice d'installation et d'utilisation », celle-ci contient des avertissements et consignes de sécurité importants ainsi que d'autres informations détaillées.

1 Configurer la Box Berner dans un réseau LAN et comme décrit dans l'exemple, configurer la commande d'un entraînement de porte de garage avec la fonction « Impulsion ». Transmettre le code d'un émetteur disponible

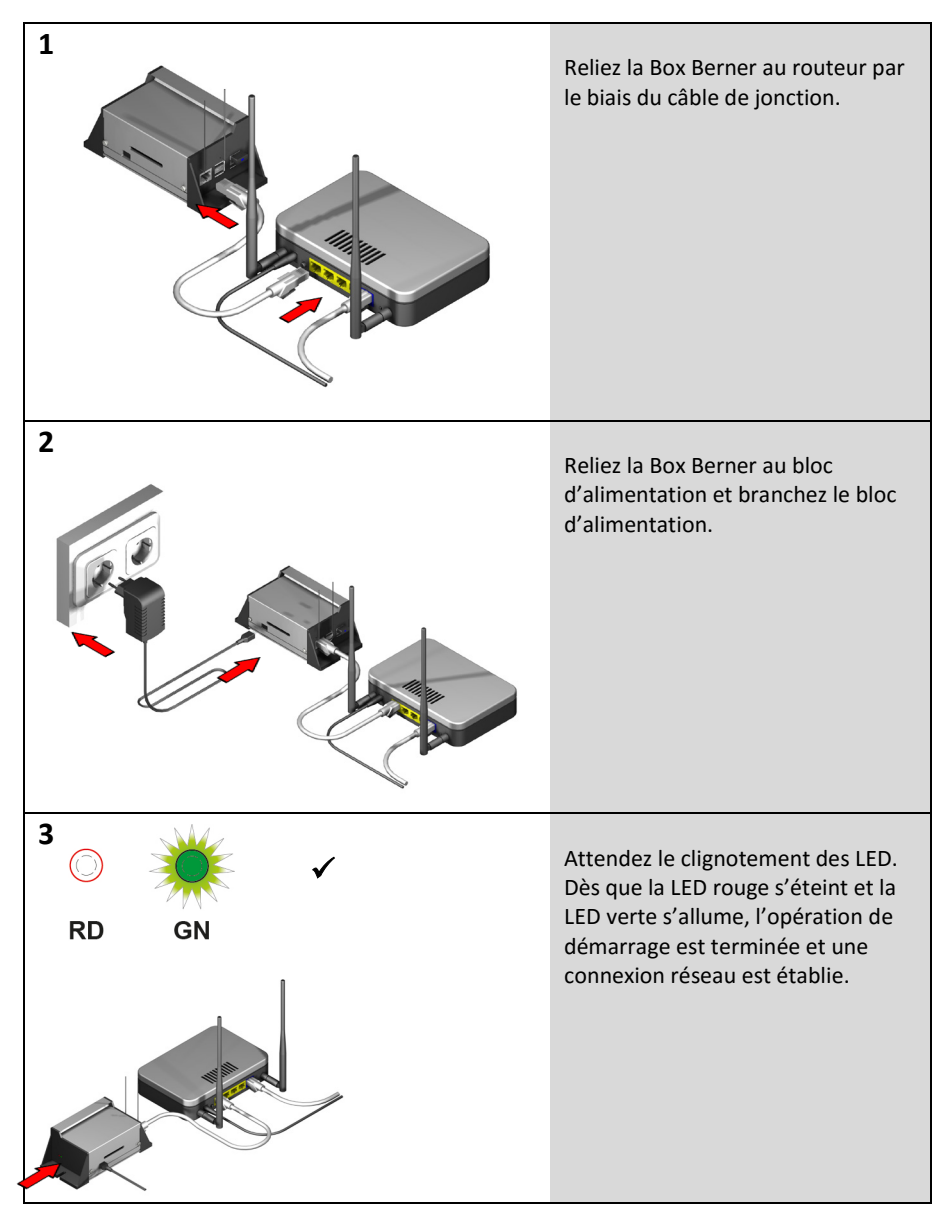

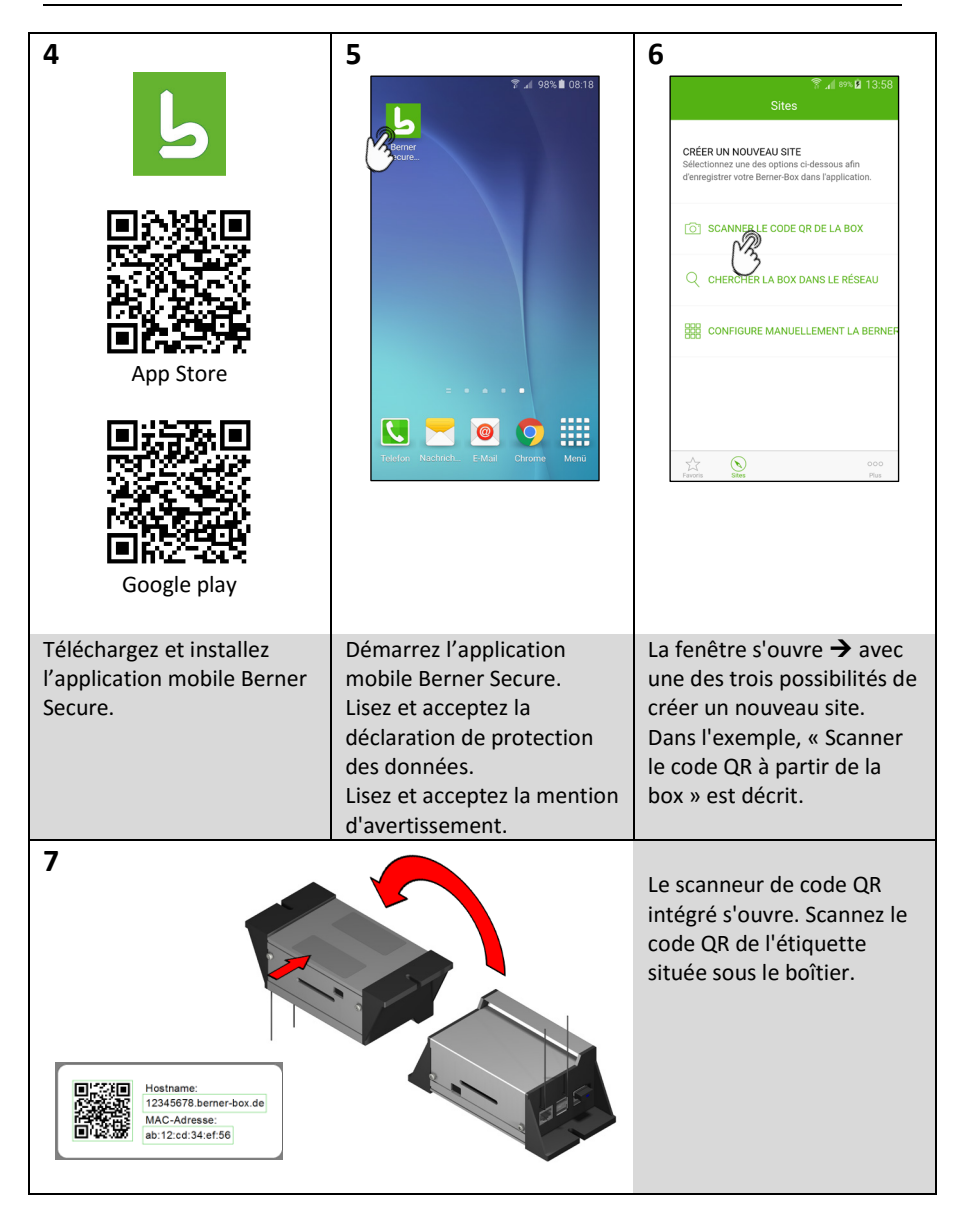

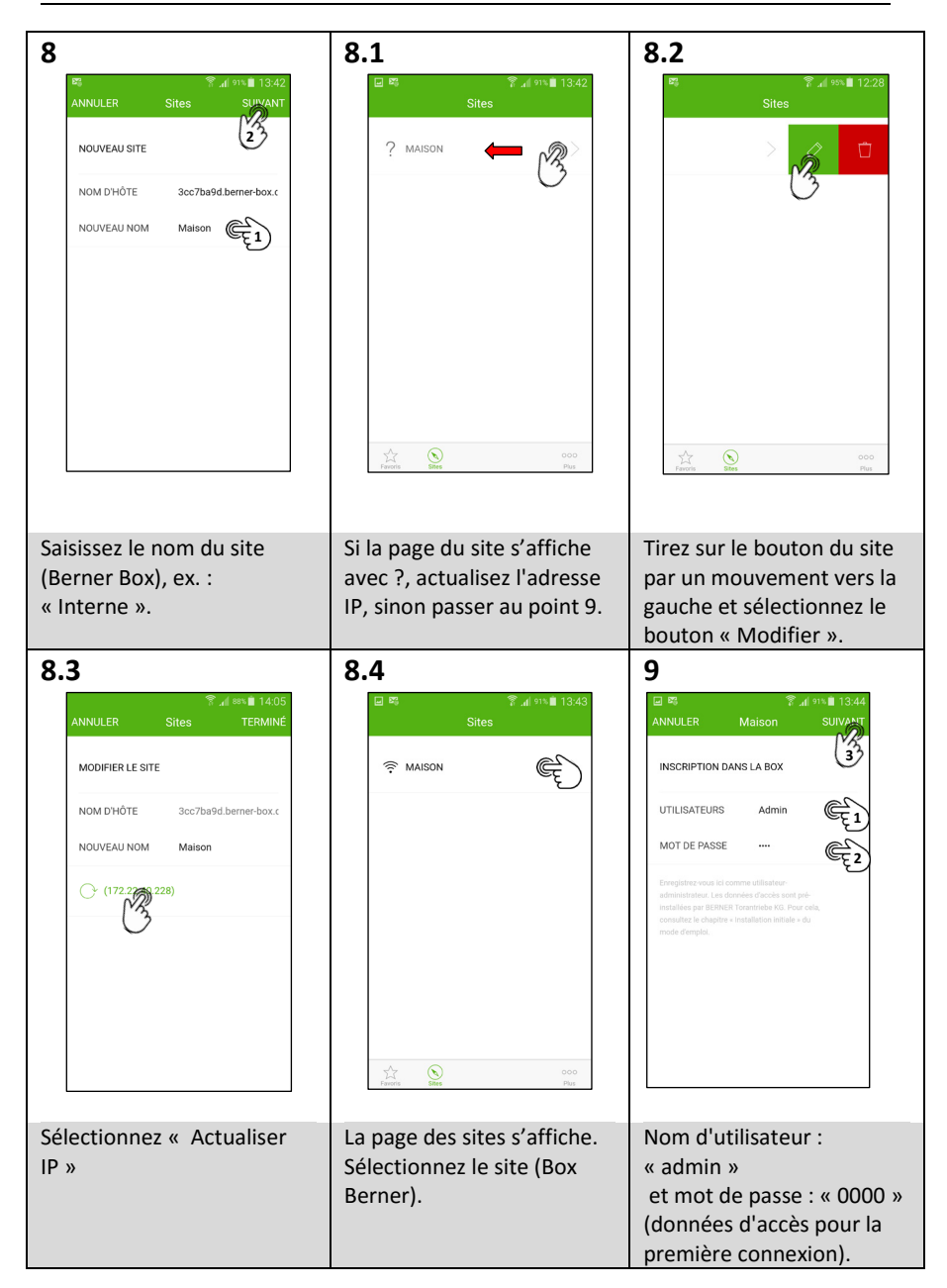

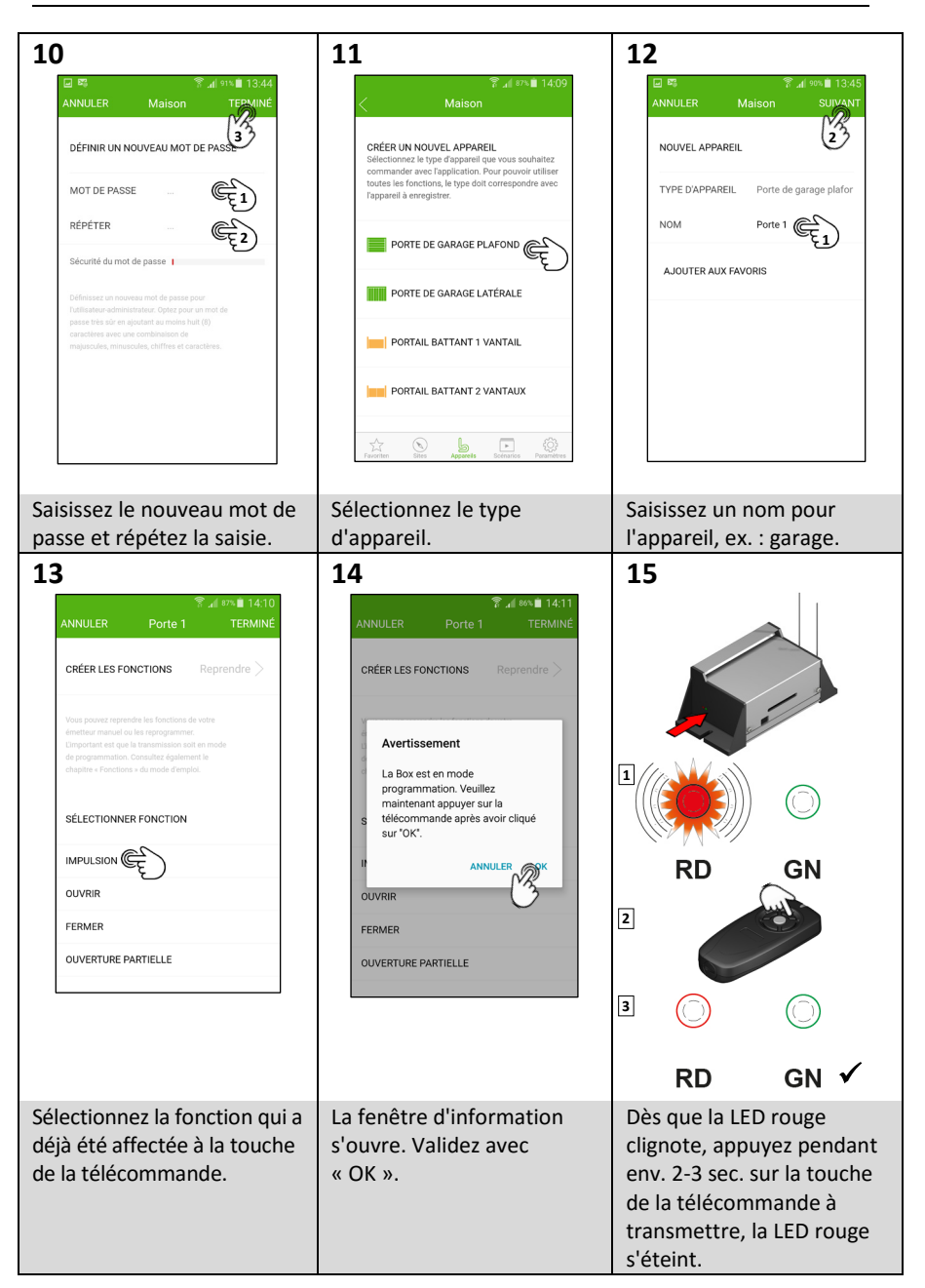

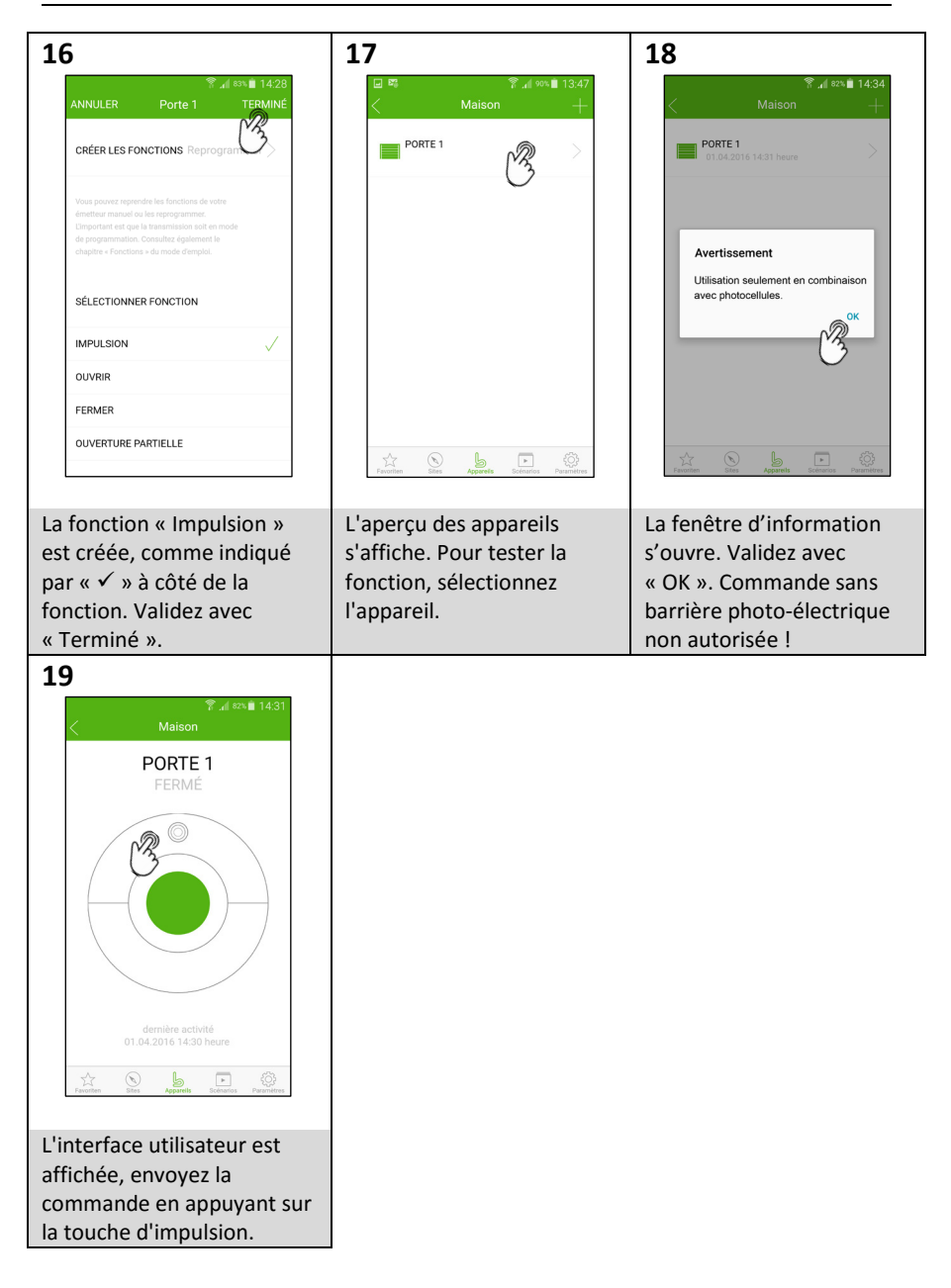

#### 2 Configurer la Box Berner dans son propre réseau WLAN

La condition préalable est que la Box Berner soit déjà configurée pour une utilisation dans le réseau LAN (voir chapitre 1).

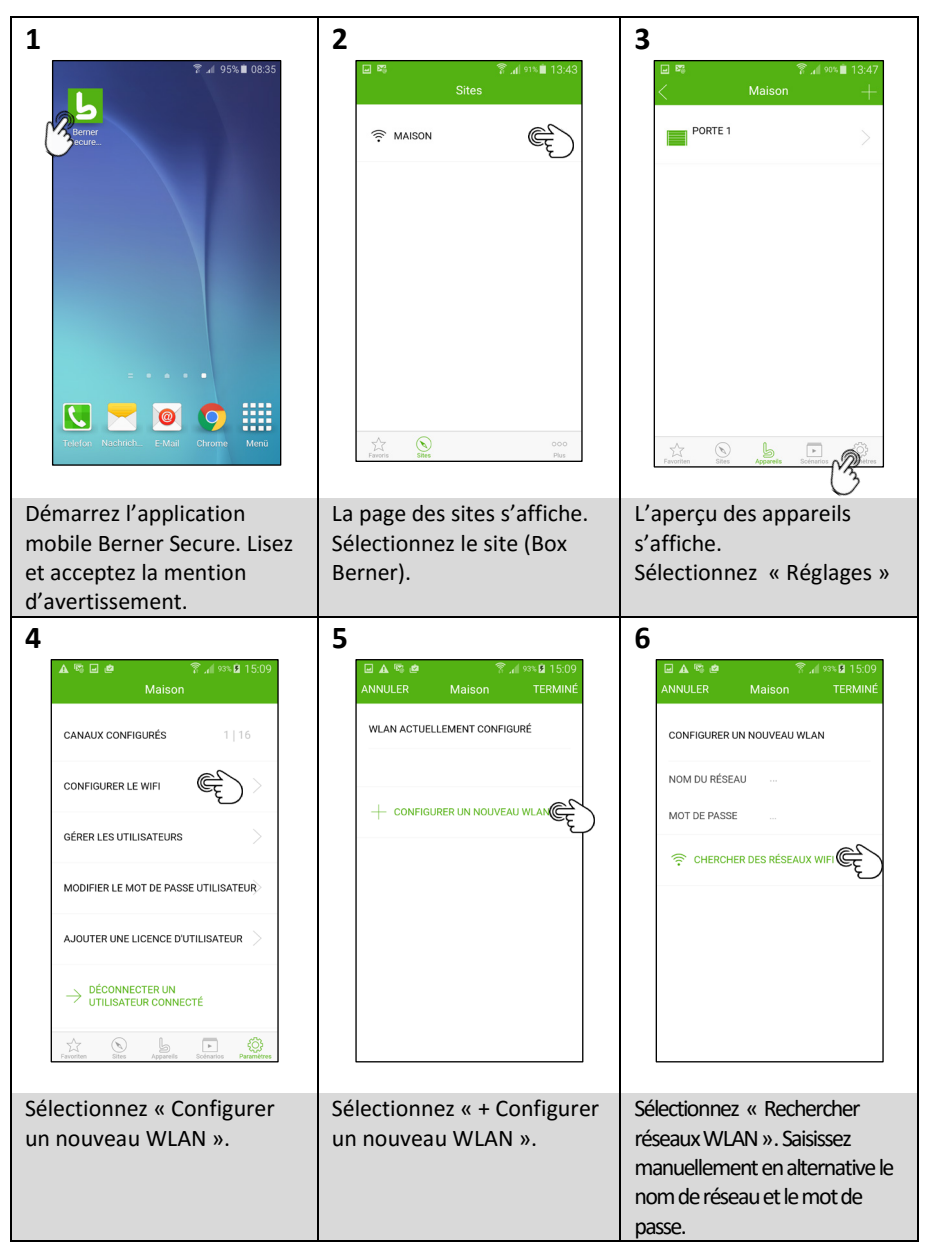

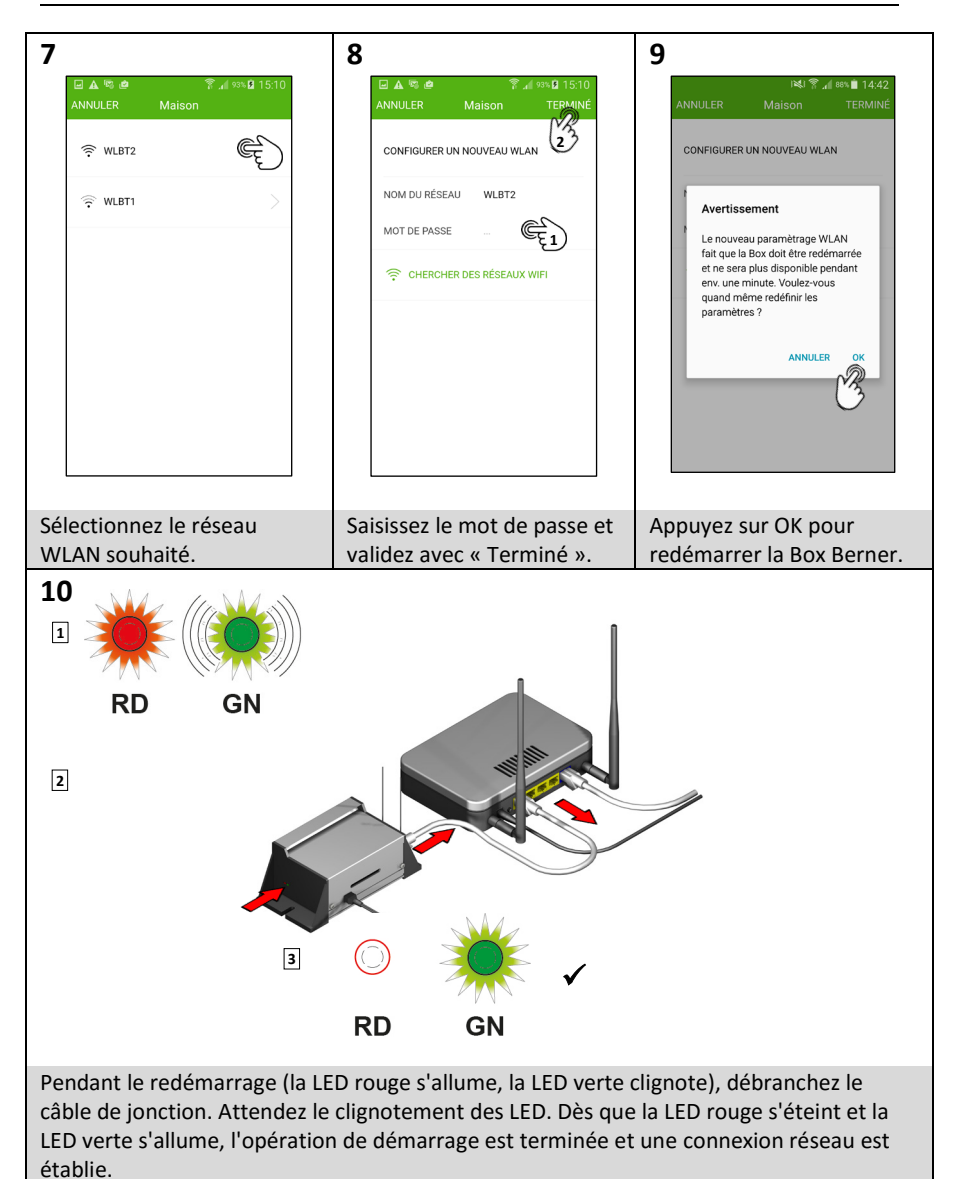

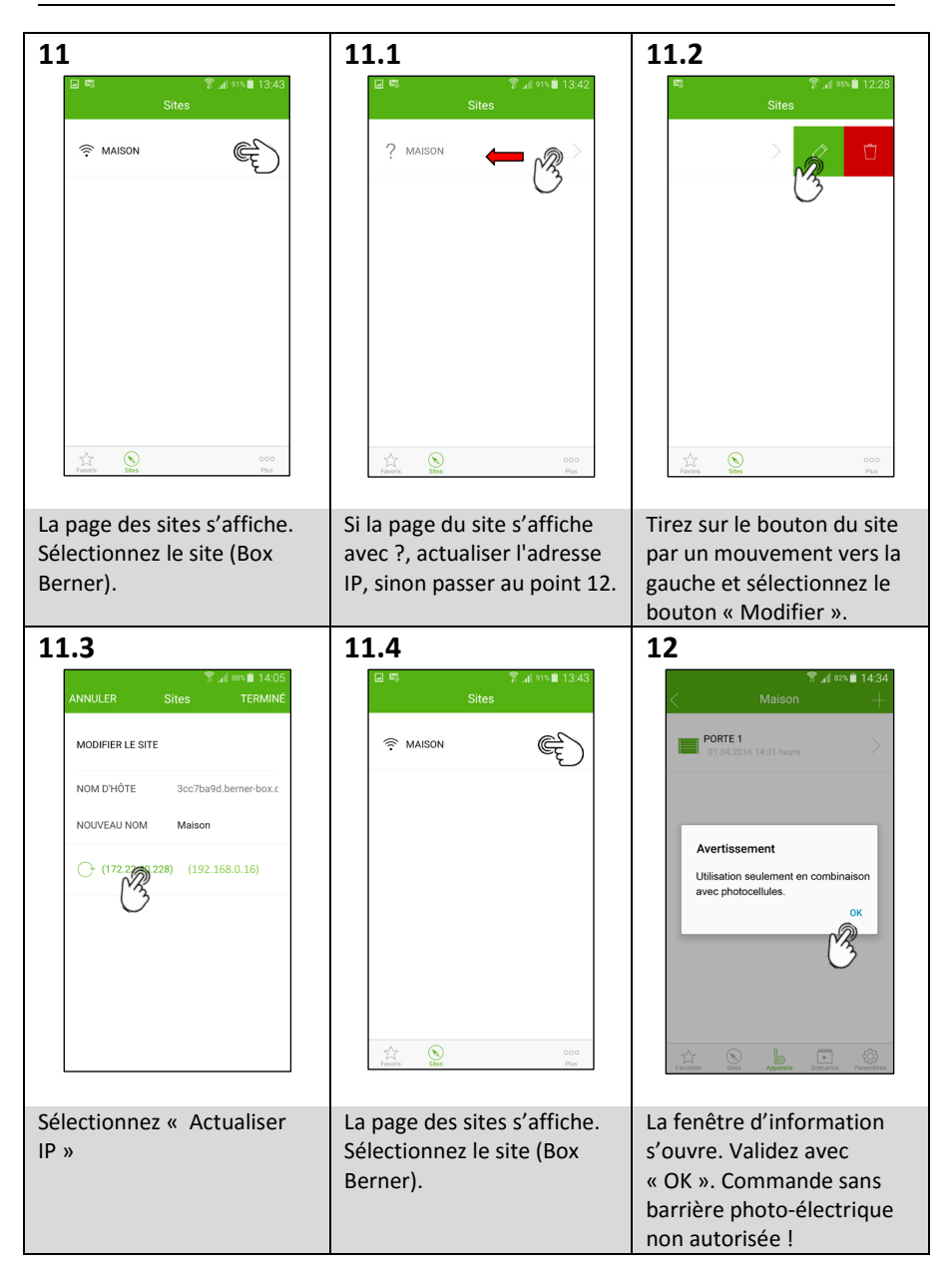

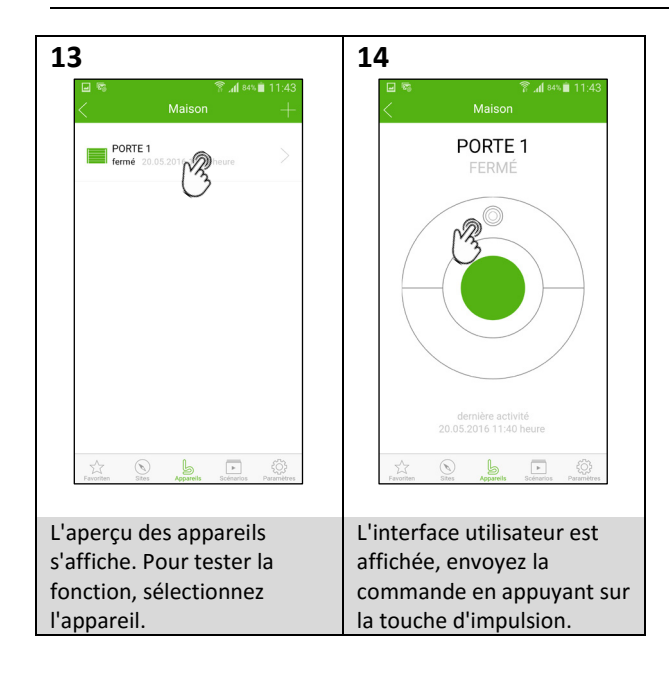

### 3 Configurer la Box Berner pour la commande via Internet.

La condition préalable est que la Berner Box soit déjà configurée pour une utilisation dans le réseau LAN (voir Chapitre 1) ou dans le réseau WLAN (voir Chapitre 2).

| <page-header><text><section-header><section-header><section-header></section-header></section-header></section-header></text></page-header> | Ouvrez le portail Box Berner<br><u>www.berner-box.de</u> .<br>Sélectionnez « S'inscrire maintenant»<br>et saisissez vos données.                                                      |
|----------------------------------------------------------------------------------------------------|----------------------------------------------------------------------------------------------------|
| <text><text></text></text>                                                                                                    | Saisissez vos données d'accès. La page<br>d'aperçu du portail Box Berner<br>s'affiche. Sélectionnez « Sites ».                                                                        |
| <text><text><text><text><text><text><text><text></text></text></text></text></text></text></text></text>                                    | Saisissez le nom d'hôte (que vous<br>trouverez sur l'étiquette de l'appareil<br>qui se trouve sous la Box Berner) et<br>un nom du site (Box Berner).<br>Sélectionnez « Sauvegarder ». |

| La page du site s'ouvre une fois<br>l'inscription réussie de votre Box<br>Berner. Les données du site peuvent<br>être envoyées en option par e-mail à<br>un utilisateur. Sélectionnez «<br>Sauvegarder ». |
|----------------------------------------------------------------------------------------------------|
| La page de gestion s'ouvre.<br>Sélectionnez « Utilisateur ».                                                                                                    |
| Sélectionnez « + Ajouter un<br>utilisateur».                                                                                                    |

|               | Saisissez le nom et le mot de passe du<br>nouvel utilisateur.<br>Sélectionnez le site auquel<br>l'utilisateur peut accéder via Internet.<br>Sélectionnez « Sauvegarder ».                                                                                                    |
|---------------|----------------------------------------------------------------------------------------------------|
| <form></form> | La page utilisateur s'ouvre une fois<br>l'inscription réussie.<br>Vous pouvez saisir l'adresse e-mail de<br>l'utilisateur et lui envoyer les données<br>d'accès (ID utilisateur et mot de<br>passe) en appuyant sur le bouton<br>"Envoyer".<br>Optionnellement, notez les données<br>d'accès ou imprimez-les à l'aide du<br>navigateur.<br>Sélectionnez « Sauvegarder ». |
| <text></text> | La page de gestion s'ouvre.<br>Sélectionnez « LOGOUT » et fermez le<br>navigateur.                                                                                                    |

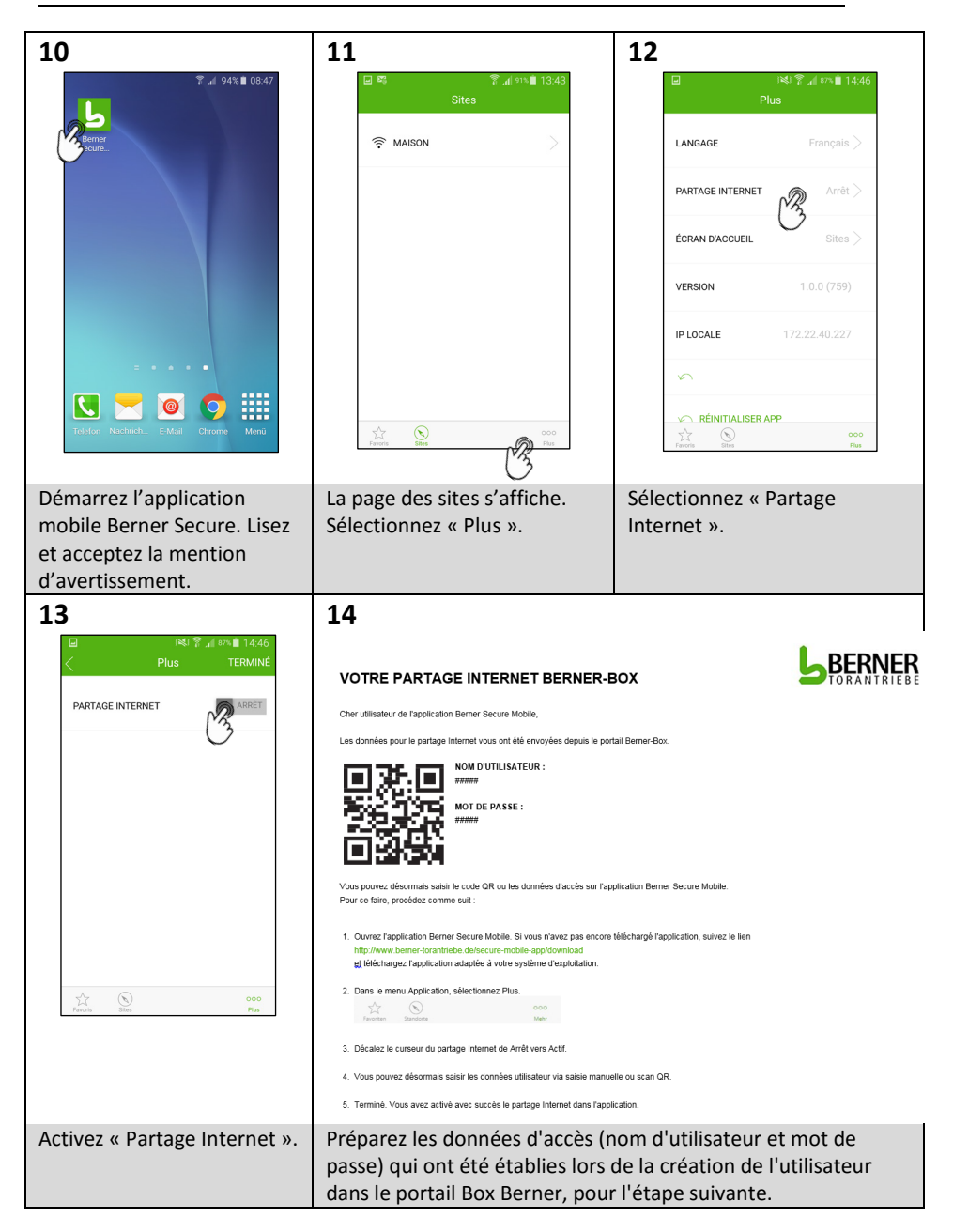

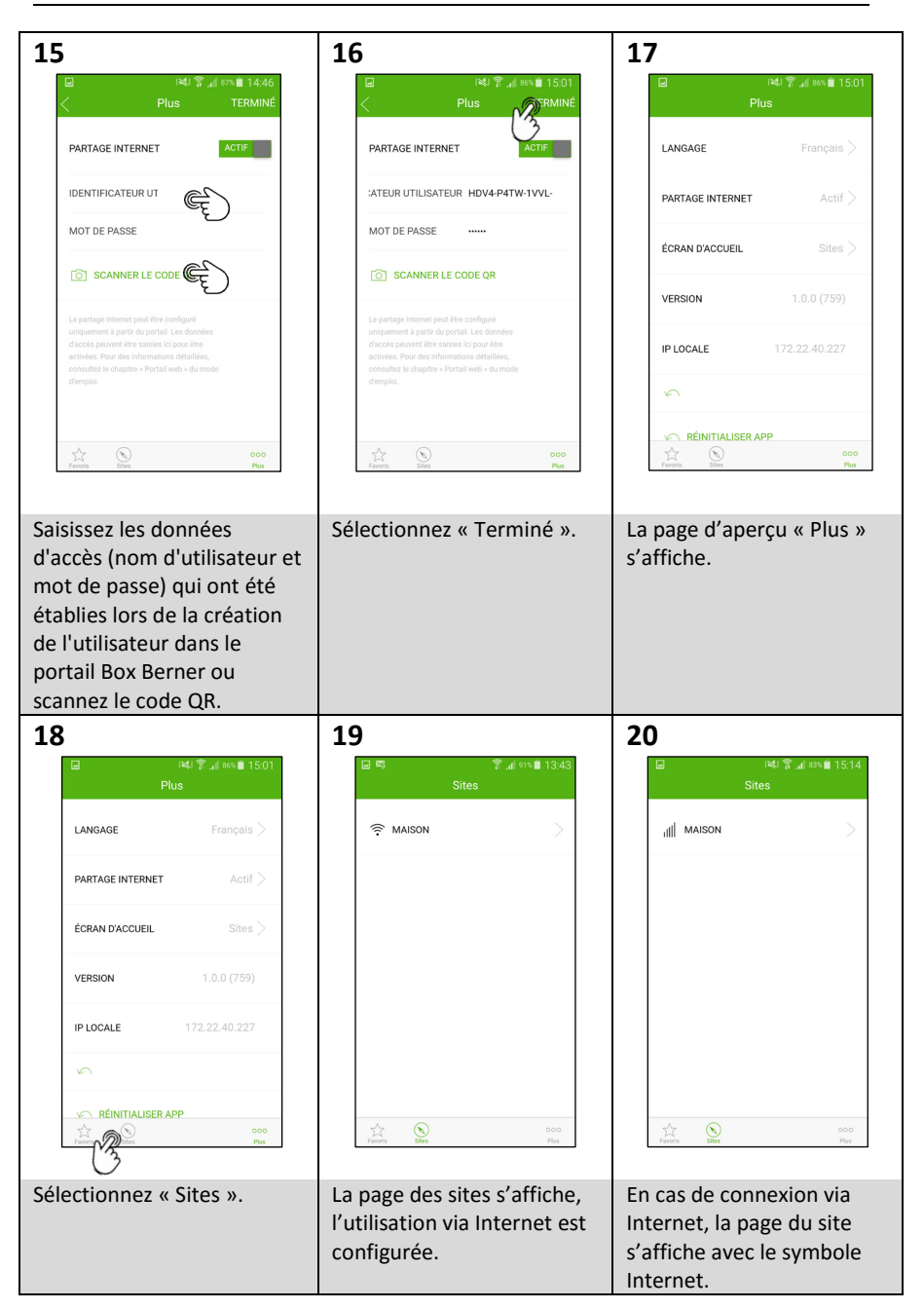

#### 4 Configurer des utilisateurs supplémentaires

#### 4.1 Remarques

#### La création d'utilisateurs

#### Seul l'administrateur peut créer des utilisateurs !

Si la Berner Box est uniquement utilisée dans le réseau, l'utilisateur doit être créé au moyen de la gestion des utilisateurs dans l'application. Si la Berner Box est utilisée dans le réseau et via Internet, un utilisateur doit être créé au moyen de la gestion des utilisateurs dans l'application et un utilisateur doit être créé dans le portail. Les deux données d'accès sont nécessaires.

#### Utilisateur créé avec la gestion des utilisateurs de l'application (administrateur) :

L'administrateur définit les appareils qui peuvent être utilisés par tel ou tel utilisateur. Les données d'accès (nom d'utilisateur, mot de passe, nombre de terminaux) sont enregistrées dans la mémoire de la Berner Box. Le nom d'utilisateur et le mot de passe attribués doivent être saisis lors de la première configuration du site.

Cet utilisateur doit toujours être créé.

#### Utilisateur créé par l'administrateur dans le portail :

L'administrateur définit les sites qui peuvent être utilisés par tel ou tel utilisateur via Internet. Les données d'accès (nom et mot de passe) sont saisies en ligne. Un ID utilisateur est automatiquement généré pour le nouvel utilisateur. L'ID utilisateur et le mot de passe attribués doivent être saisis dans l'application lors du premier accès à Internet.

Cet utilisateur doit être créé en plus de l'utilisateur de l'application lorsque le site doit également être utilisé via Internet.

#### 4.2 Configurer des utilisateurs pour une utilisation de la Box Berner dans son propre réseau

La condition préalable est que la Berner Box soit déjà configurée pour une utilisation dans le réseau LAN (voir Chapitre 1) ou dans le réseau WLAN (voir Chapitre 2).

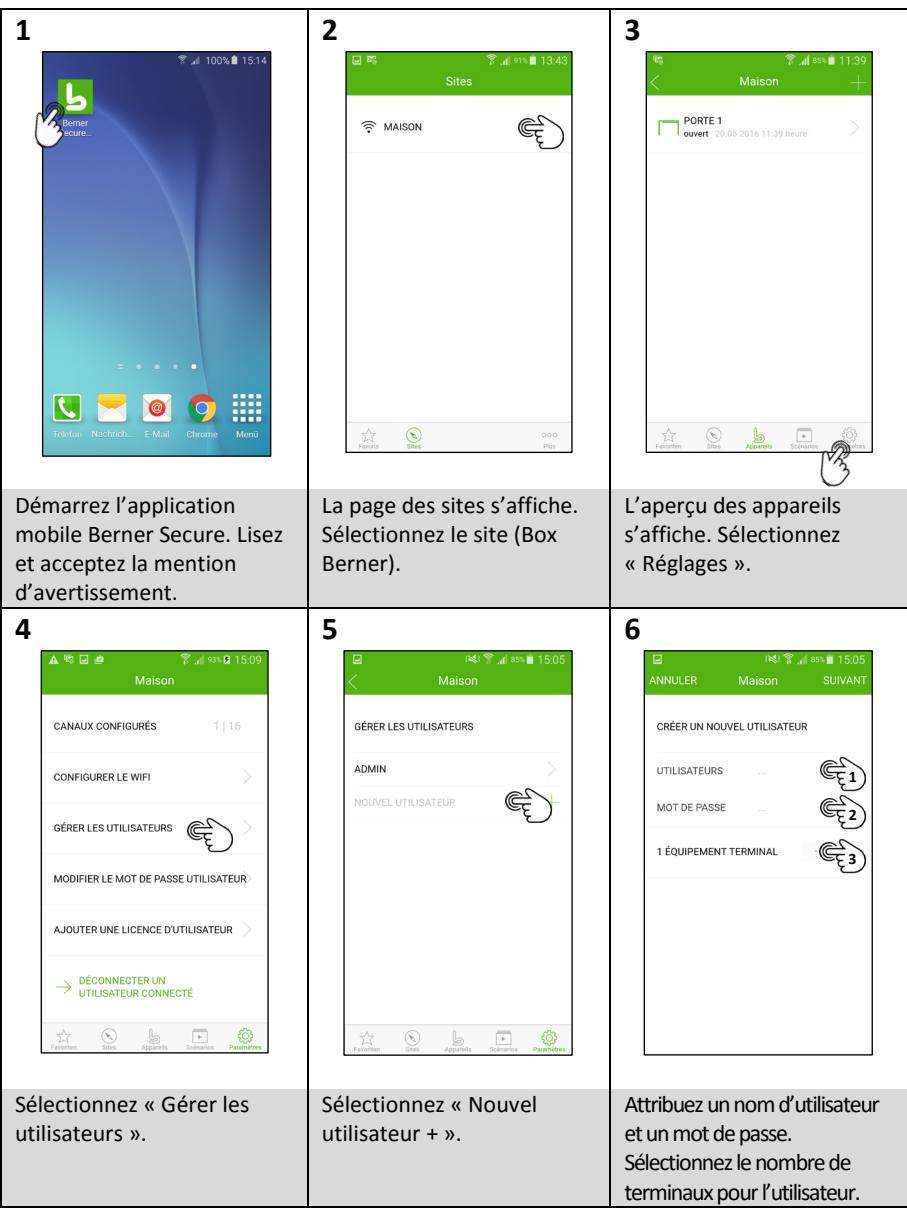

| 7                                                                                                    | 8                                                                                     | 9                                                          |
|----------------------------------------------------------------------------------------------------|---------------------------------------------------------------------------------------|------------------------------------------------------------|
| INGLER       Maison       SPAANT         ANNULER       Maison       SPAANT         CRÉER UN NOUVEL UTILISATEUR       UTILISATEURS       Export         UTILISATEURS       Export       MOT DE PASSE       +         1 ÉQUIPEMENT TERMINAL       +                                                                                                    | I ISO6<br>ANULER EX. SUIVANT<br>DROITS D'ACCÉS<br>Tous<br>Porte 1                     | ANULER EX KVANT<br>DROITS D/ACCÊS<br>Tous //<br>Porte 1 // |
| Sélectionnez « Suivant »                                                                                                    | Attribuez les droits d'accès<br>(quels appareils doivent<br>être utilisés).           | Sélectionnez « Suivant ».                                  |
| 10                                                                                                    | 11                                                                                    |                                                            |
| Image: Additional and the second second s | Idison       GÉRER LES UTILISATEURS       ADMIN       EXPORT       NOUVEL UTILISATEUR |                                                            |
| Transmettez les données<br>d'accès par e-mail à<br>l'utilisateur (saisissez<br>l'adresse e-mail) ou notez-<br>les et sélectionnez<br>« Terminé ».                                                                                                    | L'accès pour le nouvel<br>utilisateur est configuré.                                  |                                                            |

#### 4.3 Configurer l'application du nouvel utilisateur pour une utilisation dans son propre réseau

Conditions préalables:

- La Berner Box est déjà configurée pour une utilisation dans le réseau LAN (voir Chapitre 1) ou dans le réseau WLAN (voir Chapitre 2).
- Le smartphone/la tablette du nouvel utilisateur se trouve sur votre réseau.
- L'utilisateur est configuré pour une utilisation de la Box Berner dans le réseau (voir Chapitre 4.2).

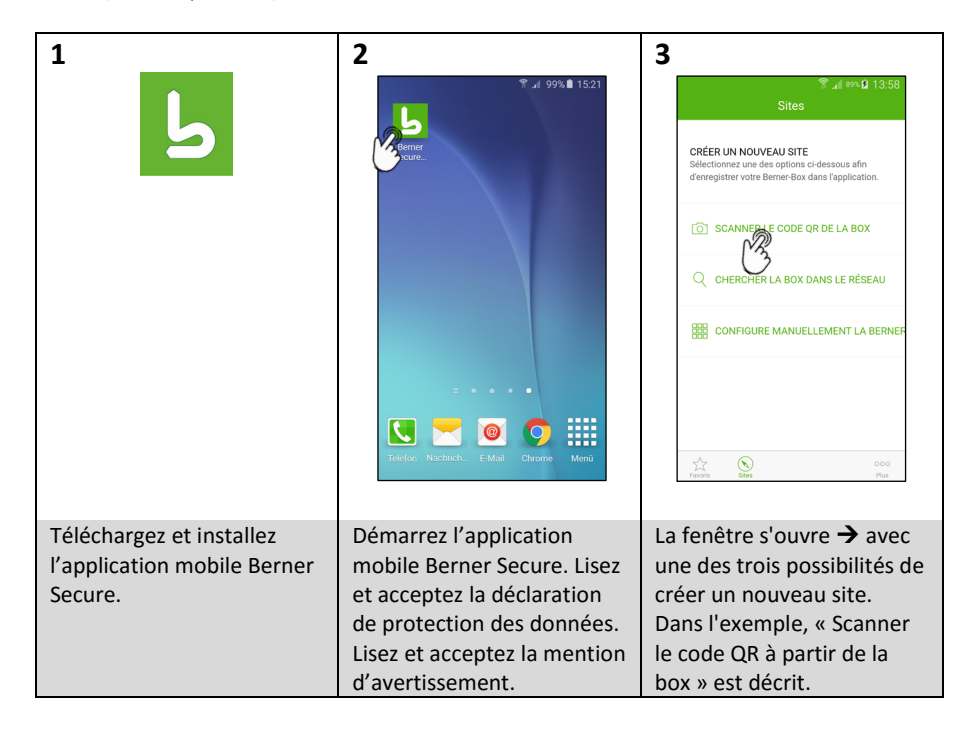

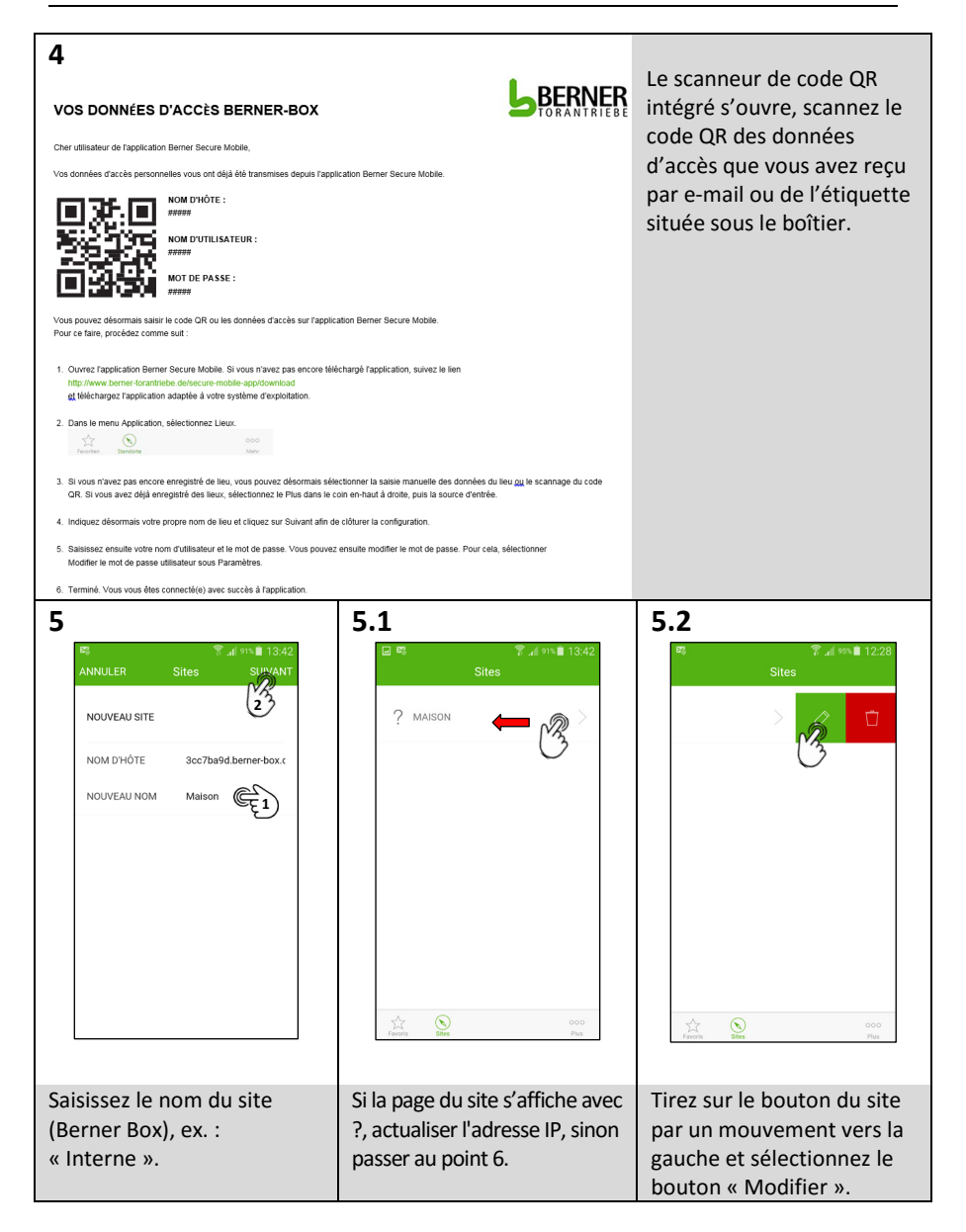

| 5.3                                                                                                    | 5.4                                                                                                    | 6                                                                                                    |
|----------------------------------------------------------------------------------------------------|----------------------------------------------------------------------------------------------------|----------------------------------------------------------------------------------------------------|
| Image: state state     Sites     TERMINE       MODIFIER LE SITE     NOM D'HÖTE     3cc7ba9d.berner-box.c       NOUVEAU NOM     Malson                                                                                                    | Image: Sites       Image: Sites         Image: Sites       Image: Sites         Image: Sites       Image: Sites         Image: Sites       Image: Sites         Image: Sites       Image: Sites         Image: Sites       Image: Sites         Image: Sites       Image: Sites         Image: Sites       Image: Sites         Image: Sites       Image: Sites         Image: Sites       Image: Sites         Image: Sites       Image: Sites         Image: Sites       Image: Sites | Image: Second system     Image: Second system       INSCRIPTION DANS LA BOX     Image: Second system       INSCRIPTION DANS LA BOX     Image: Second system       INTLISATEURS     Admin       IMOT DE PASSE     Image: Second system       Comparison of the system     Image: Second system       Comparison of the system     Image: Second system       Image: Second system     Image: Second system       Image: Second system     Image: Second syste |
| Sélectionnez « Actualiser<br>IP ».                                                                                                    | La page des sites s'affiche.<br>Sélectionnez le site (Box<br>Berner).                                                                                                    | Saisissez le nom<br>d'utilisateur et le mot de<br>passe (voir les données<br>d'accès que vous avez reçu<br>de l'administrateur). Le<br>mot de passe peut être<br>modifié sous «Réglages»,<br>«Modifier le mot de passe<br>des utilisateurs».                                                                                                    |
| Z<br>Maison<br>PORTE 1<br>Overet: 20.05.2011<br>Overet: 20.05.2011<br>Overet | 8                                                                                                    |                                                                                                    |
| L'aperçu des appareils<br>s'affiche. Pour tester la<br>fonction, sélectionnez<br>l'appareil.                                                                                                    | L'interface utilisateur est<br>affichée, envoyez la<br>commande en appuyant sur<br>la touche d'impulsion.                                                                                                    | L'application du nouvel<br>utilisateur est configurée.<br>La Box Berner peut être<br>utilisée dans le réseau.                                                                                                    |

#### **4.4 Configurer des utilisateurs pour une utilisation de la Box Berner via Internet.** Conditions préalables :

- La Berner Box est déjà configurée pour une utilisation dans le réseau LAN (voir Chapitre 1) ou dans le réseau WLAN (voir Chapitre 2).
- La Box Berner est inscrite sur le portail et configurée pour l'utilisation via Internet (voir Chapitre 3).

| <text><text><section-header><text><text><text></text></text></text></section-header></text></text>                                                               | Ouvrez le portail Box Berner<br><u>www.berner-box.de</u> .<br>Saisissez les données d'accès<br>indiquées lors de l'inscription et<br>sélectionnez « Connecter ». |
|----------------------------------------------------------------------------------------------------|----------------------------------------------------------------------------------------------------|
| <image/> <text><text><text><text><section-header><section-header><section-header></section-header></section-header></section-header></text></text></text></text> | La page d'aperçu du portail Box<br>Berner s'affiche. Sélectionnez<br>« Utilisateur ».                                                                            |
| <text><text><text><text><text><text><text><text><text></text></text></text></text></text></text></text></text></text>                                            | La page de gestion s'ouvre.<br>Sélectionnez « + Ajouter un<br>utilisateur ».                                                                                     |

|               | Saisissez le nom et le mot de passe du<br>nouvel utilisateur.<br>Sélectionnez le site auquel<br>l'utilisateur peut accéder via Internet.<br>Sélectionnez « Sauvegarder ».                                                                                                    |
|---------------|----------------------------------------------------------------------------------------------------|
| <form></form> | La page utilisateur s'ouvre une fois<br>l'inscription réussie.<br>Vous pouvez saisir l'adresse e-mail de<br>l'utilisateur et lui envoyer les données<br>d'accès (ID utilisateur et mot de<br>passe) en appuyant sur le bouton<br>"Envoyer".<br>Optionnellement notez les données<br>d'accès ou imprimez-les à l'aide du<br>navigateur.<br>Sélectionnez « Sauvegarder ». |
| <image/>      | La page de gestion s'ouvre.<br>Sélectionnez « LOGOUT » et fermez le<br>navigateur.                                                                                                    |

#### **4.5 Configurer l'application du nouvel utilisateur pour une utilisation via Internet** Conditions préalables :

- La Berner Box est déjà configurée pour une utilisation dans le réseau LAN (voir Chapitre 1) ou dans le réseau WLAN (voir Chapitre 2).
- La Box Berner est inscrite sur le portail et configurée pour l'utilisation via Internet (voir Chapitre 3).
- Le smartphone/la tablette du nouvel utilisateur a accès Internet ou bien se trouve sur votre réseau.
- L'utilisateur est configuré pour une utilisation de la Box Berner dans le réseau (voir Chapitre 4.2).

| 1                           | 2                                  | 3                                                                                                    |
|-----------------------------|------------------------------------|----------------------------------------------------------------------------------------------------|
| Ŀ                           | T at 96% 08.46                     | Ad ever () 13:55 Sites       CREED UN DOUGHTE      Selectionnes une den options ci-dessous afin     demegister voire Benerfox dans Tapplication.      SECANNER LE CODE OR DE LA BOX      CHER: LA BOX DANS LE RÉSEAU      CONFIGURE MANUELLEMENT LA BERNEF |
|                             | Telefor Rachneh E Mail Chrome Menu | Λ.         ΟΟ           Γ.         δ00         Post           Former         500         Post                                                                                                    |
| Téléchargez et installez    | Démarrez l'application             | La fenêtre s'ouvre → avec                                                                                                    |
| l'application mobile Berner | mobile Berner Secure. Lisez        | une des trois possibilités de                                                                                                    |
| Secure.                     | et acceptez la déclaration         | créer un nouveau site.                                                                                                    |
|                             | de protection des données.         | Dans l'exemple, « Scanner                                                                                                    |
|                             | Lisez et acceptez la mention       | le code QR à partir de la                                                                                                    |
|                             | d'avertissement.                   | box » est décrit.                                                                                                    |

| <section-header></section-header>                                                                                                    | ation Berner Secure Mobile                                                                                                    | Le scanneur de code QR<br>intégré s'ouvre, scannez le<br>code QR des données<br>d'accès que vous avez reçu<br>par e-mail ou de l'étiquette<br>située sous le boîtier.                                                                                                    |
|----------------------------------------------------------------------------------------------------|----------------------------------------------------------------------------------------------------|----------------------------------------------------------------------------------------------------|
| Conver Expedication Berner Decise Models. Si vius n'avez pas encore Médic<br>http://www.berner branchtede dickeren models-apploxemitad<br>gi Bélkharger Exploration adaptée à votre system d'exploration.     Cons le menu Application, selectionnez Lieux.<br>L'aus le menu Application, selectionnez Lieux.<br>Si vius n'avez pas encore emegistré de lieux, vius pouvez désormais sélect<br>CR. Si vius n'avez pas encore emegistré de lieux, vius pouvez désormais sélect<br>CR. Si vius n'avez pas encore emegistré de lieux, selectionnez le Plus dans le co<br>Indiquez désormais votre propre nom de lieu el cliquez sur Suivant afin de<br>Saissiese ensuite votre nom d'utilisatieur el le mol de passe. Vous pouvez d'utilisatieur sous Paramèters<br>Modifier le mol de passe utilisatieur sous Paramèters | hargé l'application, suivez le lien<br>tionner la sasie manuelle des données du lieu gu le scannage du code<br>n en-hauf al drote, puis la source d'entrée.<br>söburer la configuration.<br>essuite modifier le mot de passe. Pour cela, sélectionner |                                                                                                    |
| 6. Terminé. Vous vous des connecté(e) avec succis à l'application.<br>S<br>NOUVEAU SITE<br>NOM D'HOTE 3cc7ba9d.berner-box.c<br>NOUVEAU NOM Maison                                                                                                    | 6                                                                                                    | Idling at small 1446       Plus       LANGAGE     Prançais >       PARTAGE INTERNET     ECRAN D'ACCUEIL       ÉCRAN D'ACCUEIL     Sites >       VERSION     1.0.0 (759)       IP LOCALE     172.22.40.227       Image: REINITIALISER APP     COO<br>Two       Exem To Sites and Sites     Coo<br>Two |
| Saisissez le nom du site<br>(Berner Box), ex. :<br>« Interne ».                                                                                                    | La page des sites s'affiche.<br>Sélectionnez « Plus ».                                                                                                    | Sélectionnez « Partage<br>Internet ».                                                                                                    |

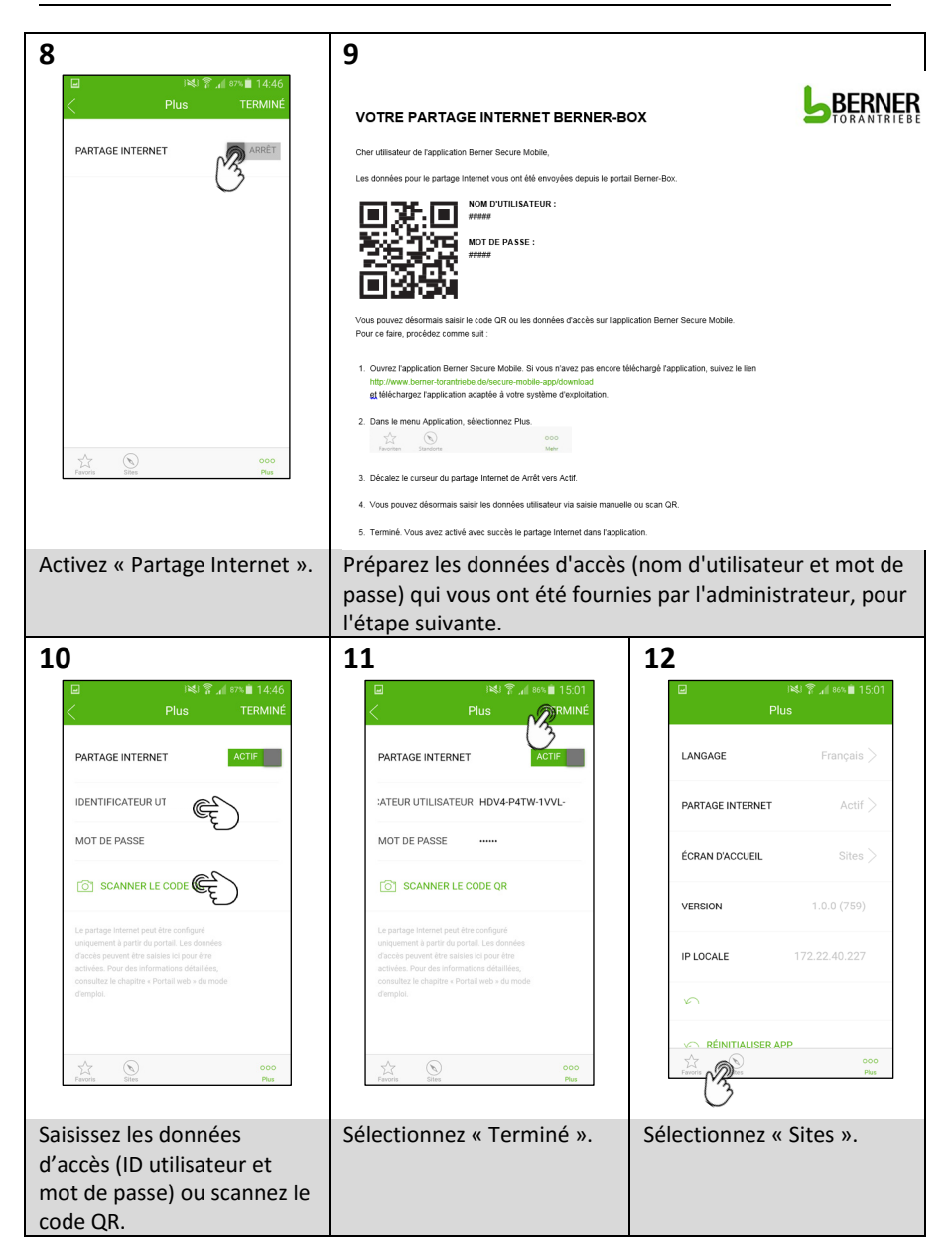

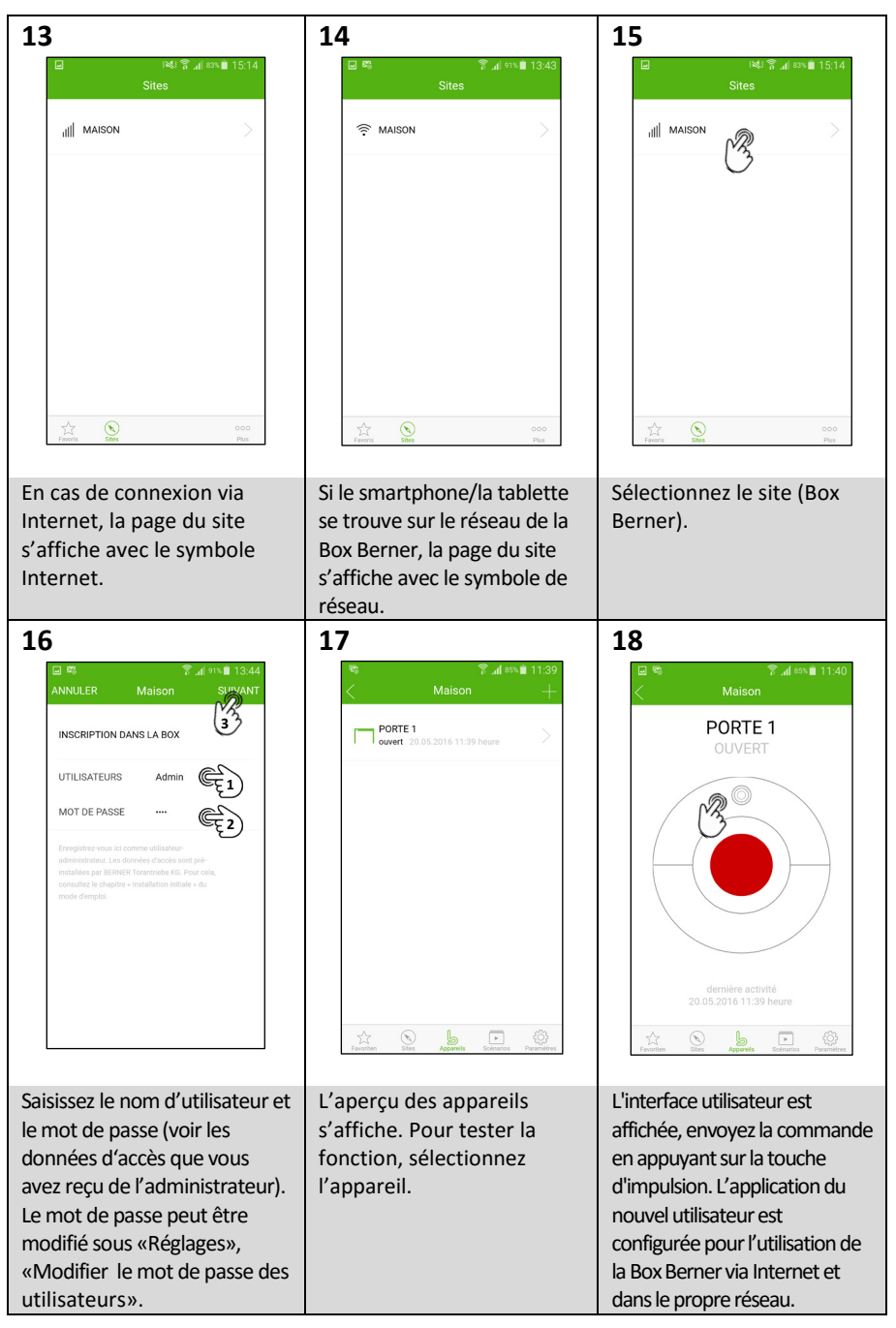

290xxxx, Rev. 1.0, 20.05.2016